# 73. ゆうちょBizダイレクト API連携サービス

73.1 A P I 連携 設定

2023年5月版

## 73.1 API連携 設定

ゆうちょBizダイレクトを外部サービスと連携して利用するための手順について説明します。

### 🖉 XE

以下の場合に、本手順書による設定が必要です。

・初めてゆうちょBizダイレクトを外部サービスと連携して利用する場合

・最後に本設定を行ってから、365日が経過した場合

| 認証画面            |                    |          |
|-----------------|--------------------|----------|
| 認可適面            |                    |          |
| 以下の必要事項をご入力のうえ、 | 「認証」ボタンを押してください。   |          |
| 利用者情報入力         |                    |          |
| 契約法人ID          | 9876543210         |          |
| 利用者 I D         | 7 Tanaka Jirou 001 |          |
|                 | •••••              |          |
| 利用者暗証番号         | ○ 利用する ● 利用しない     |          |
|                 | + ソフトウェアキーボード      |          |
|                 | 認証                 |          |
|                 | 8                  | AA01N000 |

#### [ソフトウェアキーボードを利用する場合]

|        |    | •• | •• | ••  |     |     |    |     |    |     |    |   |   |   |
|--------|----|----|----|-----|-----|-----|----|-----|----|-----|----|---|---|---|
|        |    | •  | 利用 | する  |     | 0 7 | 利用 | しない | ٩. |     |    |   |   |   |
|        |    | -  | ע: | 715 | לבל | 7+- | ボー | ·۲  |    | 1   |    |   |   |   |
|        |    | 1  | 2  | 3   | 4   | 5   | 6  | 7   | 8  | 9   | 0  |   |   |   |
|        |    | а  | b  | С   | d   | e   | f  | g   | h  | i   | j  | k | 1 | m |
| 用者暗証番号 | 必須 | n  | 0  | р   | q   | r   | s  | t   | u  | v   | w  | x | у | z |
|        |    | Α  | В  | С   | D   | Е   | F  | G   | Н  | Ι   | J  | К | L | Μ |
|        |    | Ν  | 0  | Ρ   | Q   | R   | S  | Т   | U  | ۷   | W  | X | Y | Z |
|        |    | &  | -  | {   | }   | 1   | •  | :   | ·  | ,   | #  | < | > | * |
|        |    | %  | @  | (   | )   | +   | ;  | =   | ?  | _   |    |   |   |   |
|        |    |    |    |     | 1   | 文字i | 削除 | T   | す  | くて肖 | 削除 |   |   |   |

外部サービスの画面から、本システムの
 【認証】画面に遷移し、契約法人 ID、
 利用者 I Dおよび利用者暗証番号を
 入力して、
 認証
 ボタンを押します。

#### J× 📎

ゆうちょBizダイレクトの契約が電子証明書 認証方式であっても、契約法人 ID、利用者 IDおよび利用者暗証番号の認証が必要 です。

### 🖉 XŦ

パソコンで利用者暗証番号の入力にソフトウェア キーボードを利用する場合は、[利用する]を 選択すると、ソフトウェアキーボードによる入力に 切り替わります。

入力方法を通常のキーボードによる入力に戻す 場合は、[利用しない]を選択し[OK]を押し ます。

|                                                                                                    | タンを押してください。連携情報のうち、ゆうちょ銀行とご契約のあるサービスの                                                                                                    |
|----------------------------------------------------------------------------------------------------|----------------------------------------------------------------------------------------------------|
| 重携情報                                                                                                    |                                                                                                    |
| 利用者情報照会                                                                                                    | 利用者の各業務の権限の有無、利用可能な口座情報(振込依頼人情報含む)を取得<br>します。                                                                                                    |
| オンライン残高照会                                                                                                    | ご利用可能な口座の残高を照会するサービスです。                                                                                                    |
| オンライン入出金明細照会                                                                                                    | ご利用可能な口座の入出金明細を照会するサービスです。                                                                                                    |
| 総合振込データ登録依頼                                                                                                    | 総合振込データを外部ファイル伝送業務として登録するサービスです。                                                                                                    |
| 総合振込データ登録依頼結果照会                                                                                                    | 本サービス連携で登録した総合振込に関する取引の承認状況を確認するサービス<br>です。                                                                                                    |
| 総合振込データファイル一覧取得                                                                                                    | 総合販込の送信データファイルの一覧を取得するサービスです。(本サービス連<br>携以外で登録されたデータを含みます。)                                                                                                    |
| 総合振込データ送信明細照会                                                                                                    | 総合振込の取引データ明細を確認するサービスです。(本サービス連携以外で登録されたデータを含みます。)                                                                                                    |
| 給与賞与振込データ登録依頼                                                                                                    | 給与・賞与振込データを外部ファイル伝送業務として登録するサービスです。                                                                                                    |
| 給与賞与振込データ登録依頼結果照<br>会                                                                                                    | 本サービス連携で登録した給与・賞与振込に関する取引の承認状況を確認する<br>サービスです。                                                                                                    |
| 給与賞与振込データファイル一覧取<br>得                                                                                                    | 給与・賞与振込の送信データファイルの一覧を取得するサービスです。(本サー<br>ビス連携以外で登録されたデータを含みます。)                                                                                                    |
| 給与賞与振込データ送信明細照会                                                                                                    | 給与・賞与振込の取引データ明細を確認するサービスです。(本サービス連携以                                                                                                    |
| 画面で認可いただいた上記権限は、<br>です。                                                                                                    | かで空球とイルテーンを当めます。♪<br>同意後から365日間有効です。有効開発を過ぎた場合は、再度当画面で利用申込か                                                                                                    |
| ■面で認可いただいた上記機構は、<br>でなす。 ■                                                                                                    | (小で空球たくれたアーツをと白のます。)<br>同意体から365日副有効です。有効期間を過ぎた場合は、再度当画面で利用中心が<br>(求めています。<br>(水のています。)<br>(水のています。)<br>(水のています。)<br>(水のでいます。)<br>(水のでいます))<br>(水のでいます。)<br>(水のでいます))<br>(水のでいます)))<br>(水のでいます)))<br>(水のでいます)))<br>(水のでいます)))<br>(水のでいます)))<br>(水のでいます)))<br>(水のでいます))))<br>(水のでいます)))))))))))))))))))))))))))))))))))) |
| ■面で認可しただした上記情報は、<br>「です。」 ■  ■  ■  ■  ■  ■  ■  ■  ■  ■  ■  ■  ■                                                                                                    | 外で交撃体化したサーツを出めます。1)<br>同意後から365日間有効です。有効期限を過ぎた場合は、再度当画面で利用申込が<br>(280ています。<br>2701 でた客さまに提供する上記対象サービスに係る情報を、お客さまの向着を彼たうえて、お客さま、<br>2701 でた客さまに提供する上記対象サービスに係る情報を、お客さまの向着を彼たうえて、お客さま、<br>2701 でた客さまがゆうちよ銀行に登場した「ゆうちよ 81 とダイレクト」の情報(供知法」10、利用<br>事業者に取することなく 外参サービス事業者に直接性になって、<br>2738のかれし込みがなをすて、<br>2738のかれし込みがなをすて、<br>2738のかれし込みがなをすて、<br>2738のかれし込みがなをすて、<br>2738のかれし込みがなをすて、<br>2748のよりによりますので、引き詰きサービス事業者に対し、サービス連携の可能を提定するときは、改め<br>2738のかれし込みがなをすて、<br>2748年後にした後にないため、<br>2748年後にした客さまで自身で、外部サービス事業者に対し、サービス連携の利用を提起するときなは、改称<br>2748年後にした後にないため、<br>2748年後にした客さまで自身で、外部サービス事業者に対し、サービス連携の利用を提起されるときな、<br>2748年後にした客さまで自身で、外部サービス事業者に対し、そのたまなたが目かままであります。<br>2748年後にした客さまで自身でいたは、必うちょ銀行社でいろ見てきないません。<br>2748年後にした後になってないたより、日本のの一切などからます。現<br>2748年後にしたないます。                                                                                                    |
| ■面で認可いただいた上記機構は、<br>にてす。 ■ R& 和用規約<br>「RICeChellをおけが身少ービスへの速め<br>メロシービス<br>現在服命<br>大の法労問題解合<br>そのあた<br>おち・取り知られたいたまます。<br>たのあため、日本のの一部のである。<br>のため、分野レービス事業は、りかけ、したが、<br>のかかしておいます。<br>のかかしておいます。<br>のかのは高については、おおここ。<br>のかのは高については、まざる。<br>のかりたまれています。<br>ののなまれています。<br>ののなれています。<br>ののなれています。<br>ののれています。<br>ののれています。<br>ののれています。<br>ののれています。<br>ののれています。<br>ののれています。<br>ののれています。<br>ののれています。<br>ののれています。<br>ののれています。<br>ののれています。<br>ののれています。<br>ののれています。<br>ののれています。<br>ののれています。<br>ののれています。<br>ののれています。<br>ののれています。<br>ののれています。<br>ののれています。<br>のれています。<br>のれています。 | (小で空歌をくれたアーツをと白のます。1) 同意体から365日副有効です。有効期間を過ぎた場合は、再度当画面で利用中込が<br>(水のています。 (少り)でお客さまに提供する上記対象サービスに係る情報を、お客さまの消費を優たうえて、お客さま、<br>(水で、)落さまおからうた点部に管理した「ひうちよき」にタイレクト」の消傷(保険法入り、利用<br>事業も取得することで、別サービス準備をご思想化していた。<br>(素値が定める利用規定等に定い、お客さまに外部サービス環境のご作用を概念されることまた、改め<br>ス規制のた中し込みが必要です。<br>(単位)で定く2規制にはないたしますので、引き捨きサービス環境のご作用を概念されることまた、改め<br>が知ったと実確認いした場合にの解、分却サービス環境のには、サービス環境の利用を手をしておいた。<br>いかり、とな客さまの目的を、外がサービス環境のには、サービス環境の利用を手を見まれることまた、改め<br>の知っした実確認いて見想のた。(外サービス環境の)で用を概念されることまた、改め<br>が知ったまであっていた。かうかまが引くない。<br>いたのまでは、お客さまの意思にならず、サービン環境の全体になどれてすることがあります。<br>(お合います、規約の実現にないてたい、ゆうかまが引く知らからます、規約のます。) 約にの環境します。                                                                                                    |

 [認可]画面で[利用規約]を確認して、
 同意する ボタンを押します。

### *ک*لا 🖉

利用規約に表示される対象サービスは、連携 する外部サービスによって異なります。

3. API 連携の設定が完了し、ご利用の 外部サービスの画面に遷移します。